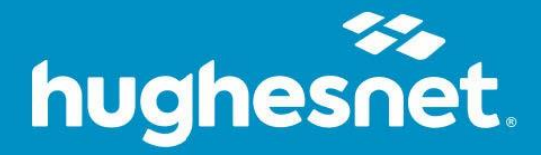

## Norton Utilities Ultimate Installation

For Windows PC

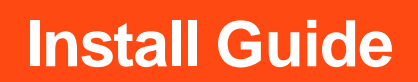

0

## Download Norton Utilities Ultimate on Windows PC

1. Sign In or Register on myhughesnet.com.

| hughesnet. | myHughesnet Account 🗸 Billing 🗸 Usage 🗸 Support 🗸 Shop 🗸 My Email Pay Now                             | SIGN IN/ REGISTER |
|------------|----------------------------------------------------------------------------------------------------|-------------------|
|            |                                                                                                    |                   |
|            | Sign In                                                                                               |                   |
|            | New customer? Create a new account.                                                                   |                   |
|            | Username*                                                                                             |                   |
|            | Forgot Username?                                                                                      |                   |
|            | Password*                                                                                             |                   |
|            | Forgot Password?                                                                                      |                   |
|            | SIGN IN                                                                                               |                   |
|            | or sign in with social profile                                                                        |                   |
|            | Not a Customer? Order Today!                                                                          |                   |
|            | Order the new Hughesnet® today and start enjoying America's Top-rated<br>Satellite Internet Provider! |                   |
|            | VISIT HUGHESNET.COM                                                                                   |                   |
|            |                                                                                                    |                   |
|            | Terms and Conditions   FAQs   Legal   Contact Us                                                      |                   |
|            | © 2023 Hughes Network Systems, LLC. All rights reserved. Hughesnet is a registered trademark.         |                   |

 Click "Account" > "My Services & Plan" at the top of the page to access your plan information. Then, click the "+" icon next to your "Norton Utilities Ultimate" subscription and click "Download" to access the Norton login page.

| hughesnet.                                                                                                    | Overview Account  Billing  Usage  Support  Shop  My Email                  |                                                     |
|----------------------------------------------------------------------------------------------------|----------------------------------------------------------------------------|-----------------------------------------------------|
|                                                                                                    | MY PROFILE                                                                 |                                                     |
|                                                                                                    | My Information                                                             |                                                     |
| My Plan                                                                                                    | Manage Username / Logins                                                   | FAQs                                                |
| 15 GB Service Plan (49.99 w/ ACH) Commitment end date 12/17/25                                                                                                    | Notification Settings                                                      | How can I get the most out of my Hughesnet service? |
| Subscriber Agreement                                                                                                    | MY SERVICES                                                                | What uses data?                                     |
|                                                                                                    | My Services & Plan                                                         | more support >>                                     |
|                                                                                                    | Voice                                                                      | 0 · · · · · ·                                       |
|                                                                                                    | INQUIRIES                                                                  | Quick Links                                         |
| My Optional Services                                                                                                    | Service Repair Order                                                       | View Bill Summary                                   |
| A Section 360 Deluxe 5 Devices                                                                                                    | My Appointments                                                            | <u>view own communy</u>                             |
| norton                                                                                                    | Moving                                                                     |                                                     |
| Southernormal State State S | Alerts                                                                     |                                                     |
| Your subscription: Norton Utilities Ultimate                                                                                                    |                                                                            | · · · · · · · · · · · · · · · · · · ·               |
| Get your Windows computer running like new again.<br>Revitalize your PC's performance using our cleaner and optimizer tool for Windows compute                                                                                                    | ers. Enjoy a faster, cleaner, and more reliable computer experience today. |                                                     |
| Product                                                                                                    |                                                                            |                                                     |
| Norton Utilities Ultimate<br>View the Installation Guide                                                                                                    | DOWNLOAD                                                                   |                                                     |
| Please allow up to 5 minutes for the changes to be displayed.                                                                                                    |                                                                            |                                                     |
| Please keep your Norton PIN 3 (Kandy, You may need to enter the PIN if pr<br>Norton Utilities Utilmate covers up to 10 PC's.                                                                                                    | rompted by Norton in the future.                                           |                                                     |
|                                                                                                    | CANCEL MY SUBSCRIPTION                                                     |                                                     |
| 😫 🄆 Express Repair Basic                                                                                                    | \$8.99                                                                     |                                                     |
| 🕒 📙 Home Voice with Commitment                                                                                                    | \$29.95                                                                    |                                                     |
|                                                                                                    | SHOP FOR MORE                                                              |                                                     |

3. Create or Log into your Norton Account.

| dele succe de Marchau                                                                                                   |                                                                                                    |
|----------------------------------------------------------------------------------------------------|----------------------------------------------------------------------------------------------------|
| leicome to Norton                                                                                                    |                                                                                                    |
| the optimal experience with your Norton service,<br>rton account is required.                                           | Sign In                                                                                                    |
| ou don't already have a Norton account, select<br>ate an Account. Otherwise, sign in to your existing<br>to account now | Username / Email                                                                                                    |
|                                                                                                    | Continue                                                                                                    |
|                                                                                                    | or                                                                                                    |
|                                                                                                    |                                                                                                    |
|                                                                                                    | É Sign in with Apple                                                                                                    |
|                                                                                                    | <ul> <li>Sign in with Apple</li> <li>Sign in with Google</li> </ul>                                                                                                    |
|                                                                                                    | Sign in with Apple     G Sign in with Google     Forgot username?                                                                                                    |
|                                                                                                    | Sign in with Apple     G Sign in with Google     Forgot username?     Request one-time passcode                                                                                                    |
|                                                                                                    | Sign in with Apple     Sign in with Google     Forgot username?     Request one-time passcode     New user? <u>Create an account.</u>                                                                    |
|                                                                                                    | Sign in with Apple     G Sign in with Google     Forgot username?     Request one-time passcode     New User? <u>Create an account.</u> Norton and LifeLock are part of Gen*.                            |
|                                                                                                    | Sign in with Apple     Sign in with Google     Sign in with Google     Forgol username?     Request one-time passcode     New User? <u>Create an account</u> .     Norton and LifeLock are part of Gen*. |

4. Click on "**My Account**" > "**My Subscriptions**" on the top right corner, to access all your Norton subscriptions, and click "**Download**" under "**Norton Utilities from your service provider**".

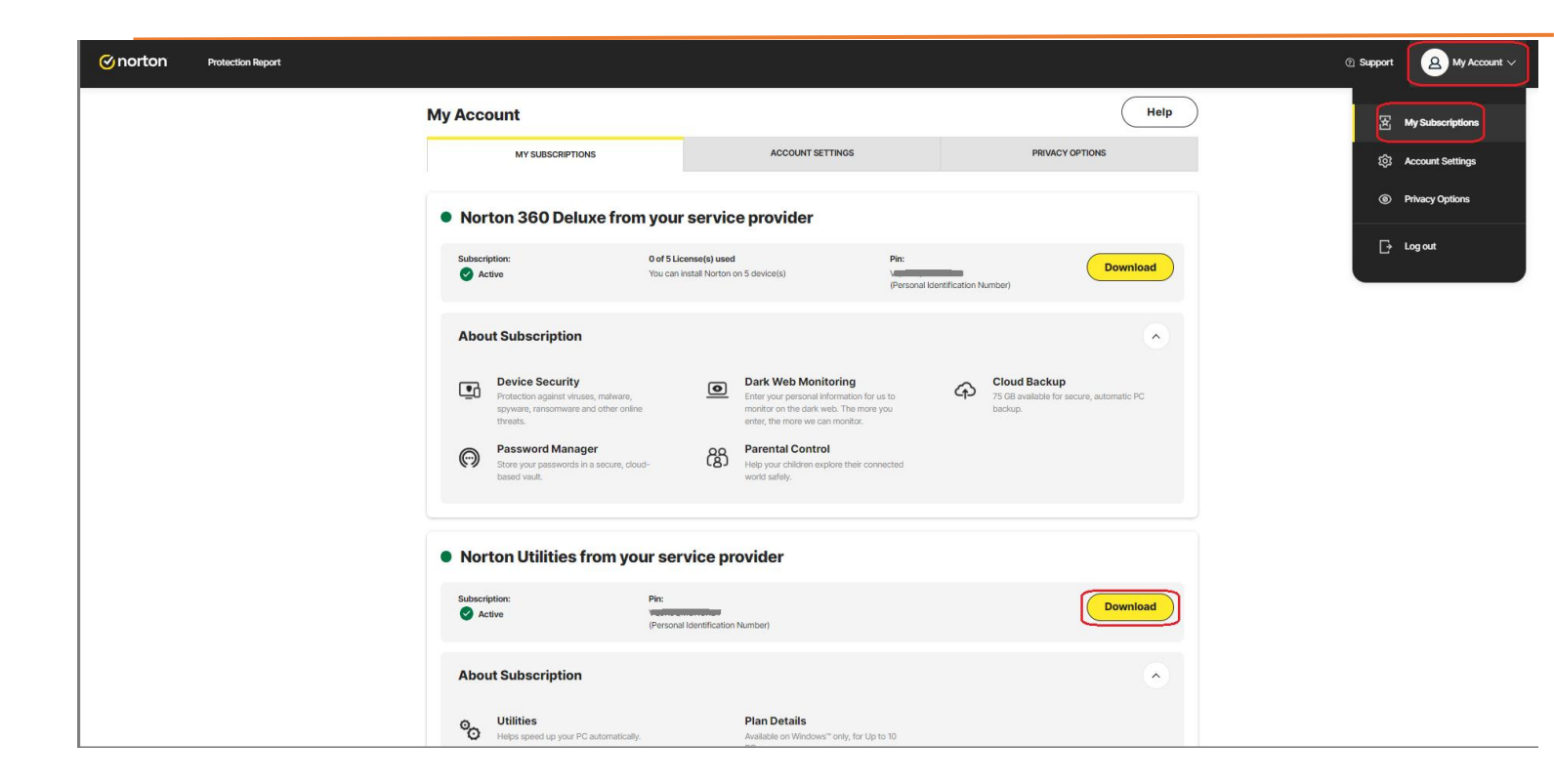

5. On the "**Get Started**" screen, you can download the file or send the download link to install on a different device. Click "**Agree and Download**", to start the file download.

|     | Download Norton™ Utilities Ultimate                                                    |                           |
|-----|----------------------------------------------------------------------------------------|---------------------------|
|     | Install on this PC                                                                     | Install on another device |
|     |                                                                                        |                           |
|     | Agree and Download                                                                     | Send Download Link        |
|     | By clicking on Agree and Download, you agree to our<br>License and Services Agreement, |                           |
|     |                                                                                        |                           |
|     |                                                                                        |                           |
|     |                                                                                        |                           |
|     |                                                                                        |                           |
|     |                                                                                        |                           |
| ton |                                                                                        |                           |

7. When the file completes downloading, double- click on the downloaded file and follow the on-screen prompts to complete the installation. Click "Scan now" to identify and cleanup opportunities to improve your Windows PC experience.

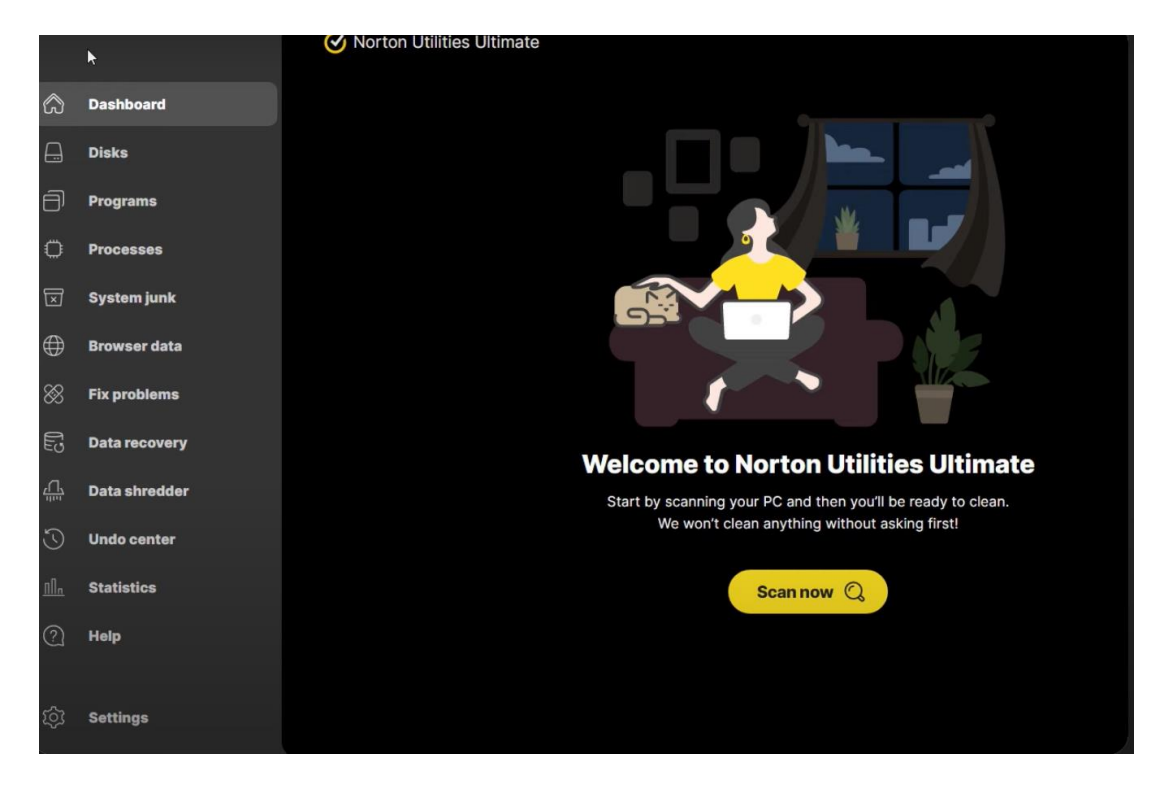